# 实验六 网络层协议分析

# 协议分析

# 1 实验目的

分析 ARP 协议报文首部格式,分析 ARP 协议在同一网段内和不同网段间的解析过程。

# 2 实验内容

通过在位于同一网段和不同网段的主机之间执行 ping 命令,截获报文,分析 ARP 协议报文 结构,并分析 ARP 协议在同一网段内和不同网段间的解析过程。

# 3 实验环境和分组

- 1. 三层交换机 2 台,标准网线 4 根, console 线 4 根,计算机 4 台;
- 2. 每4名同学为一组,其中每2名同学作为一小组,每小组共同配置1台交换机。

## 4 实验组网

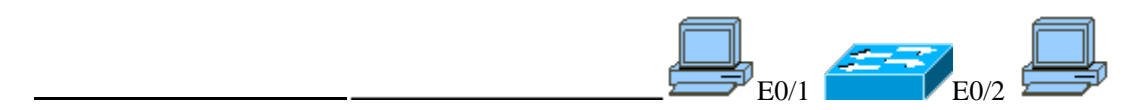

PCA 192.168.1.22 PCB 192.168.1.21

255.255.255.0 255.255.255.0

# 图 3-3 ARP 和 ICMP 协议试验组网图

VLAN 2 VLAN 3 192.168.1.10/24 192.168.2.10/24

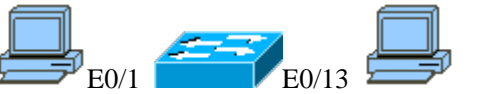

PCA 192.168.1.22 PCB 192.168.2.22 255.255.255.0 255.255.255.0

# 图 3-4 ARP 协议试验组网图

#### 5 实验步骤

5.1. 同一网段的 ARP 协议分析

步骤 1 按照图 3-3 所示进行组网,确保组网正确,并配置计算机的 IP 地址。

步骤 2 在 PCA、PCB 的命令行窗口中执行以下命令:

C:\>arp -a

结果是: \_

如果 ARP 缓存非空,可以执行 arp -d 命令,清空 ARP 缓存。

步骤 3 运行 PCA、PCB 上的 Ethereal,开始截获数据报文;在 PCA 的命令行窗口中执行 ping 192.168.1.21 命令。执行完之后,停止 PCA、PCB 上的 Ethereal 报文截获,将此次结果 命名为 ping1-学号。

步骤 4 在 PCA、 PCB 的命令行窗口中执行以下命令:

C:\>arp -a

少骤 5 里麦少禄 3。 付此认纪不叩石乃 pillg2 子与

步骤 6 分析文件 ping1-学号,完成下列工作:

- 1. 将文件 ping1-学号上传到 FTP 服务器的"网络实验\网络层实验"目录下。
- 2. 统计 "Protocol" 字段填空: 有\_\_\_\_个 ARP 报文。
- 3. 分析 ARP 报文结构:选中第一个 ARP 请求报文,将字段值填入预习报告中。
- 4. 在所有报文中 ARP 报文中 ARP 协议树的 Opcode 字段有两个取值 1、2,两个取值分别表达什么信息?
- 5. 选中第一条 ARP 请求报文和第一条 ARP 应答报文,将 ARP 请求报文和 ARP 应答报文 中的字段信息填入表 3-1。

| 字段项                    | RPP 请求数据报文 | ARP 应答数据报文 |  |  |  |
|------------------------|------------|------------|--|--|--|
| 链路层 Destination 项      |            |            |  |  |  |
| 链路层 Source 项           |            |            |  |  |  |
| 网络层 Sender MAC Address |            |            |  |  |  |
| 网络层 Sender IP Address  |            |            |  |  |  |
| 网络层 Target MAC Address |            |            |  |  |  |
| 网络层 Target IP Address  |            |            |  |  |  |

表 3-1 RPP 请求报文和 ARP 应答报文的字段信息

步骤 7 分析文件 ping2-学号,完成下列工作:

- 1. 将文件 ping2-学号上传到 FTP 服务器的"网络实验\网络层试验"目录下。
- 2. 比较文件 ping1-学号中截获的报文信息,少了什么报文? 简述 ARP Cache 的作用。
- 3. 写出 ARP 协议在同一网段内的解析过程。

**步骤 8** 按照图 3-4 重新进行组网,并确保连线正确。修改计算机的 IP 地址,并将 PCA 的默认网关修改为 192.168.1.10, PCB 的默认网关修改为 192.168.2.10。考虑如果不 设置默认网关会有什么后果?

## 5.2. 不同网段的 ARP 协议分析

步骤 9 设置交换机的 VLAN2 和 VLAN3,参考命令如下: //配置 VLAN2 [Quidway]vlan 2 [Quidway-vlan2]port e 0/1 [Quidway-vlan2]inter vlan 2 [Quidway-Vlan-interface2]ip add 192.168.1.10 255.255.255.0 交换机的 VLAN3 的配置命令布置在预习报告中完成。 **步骤 10** 运行 PCA、PCB 上的 Ethereal,开始截获数据报文;在 PCA 的命令行窗口中执行 ping 192.168.2.22 命令。执行完之后,停止 PCA、PCB 上的 Ethereal 报文截获,将此次结果命名为 ping3-学号。

步骤 11 这时,在 PCA 的命令行窗口中执行 arp-a 命令:

C:\>arp -a

结果是: \_

步骤 12 分析报文,填写下列表格:

- 1. 将文件 ping3-学号上传到 FTP 服务器的"网络实验\网络层试验"目录下。
- 2. 选中第一条 ARP 请求报文和第一条 ARP 应答报文,将 ARP 请求报文和 ARP 应答 报文中的字段信息填入表 3-2。

| 字段项                    | RPP 请求数据报文 | ARP 应答数据报文 |
|------------------------|------------|------------|
| 链路层 Destination 项      |            |            |
| 链路层 Source 项           |            |            |
| 网络层 Sender MAC Address |            |            |
| 网络层 Sender IP Address  |            |            |
| 网络层 Target MAC Address |            |            |

表 3-2 表 3-1 RPP 请求报文和 ARP 应答报文的字段信息

- 1. 写出 ARP 协议在不同网段间解析的过程。比较 ARP 协议在相同网段内解析的过程, 有何异同点?
- 2. 联系试验 2, 体会报文在链路层和网络层进行传播的过程。

## 5.3 试验总结

网络层 Target IP Address

本次试验分析了 ARP 协议在同一网段和不同网段间主机上通信时执行过程,分析了 ARP 协议报文结构,以便读者理解 ARP 缓存、计算机默认网关等的作用。

## IP 协议分析

### 1 试验目的

分析 IP 报文格式、IP 地址的分类和 IP 层的路由功能。

2 试验内容

首先,结合上个试验的报文,分析 IP 协议报文格式;然后,结合试验体会 IP 地址的 编址方法和数据报文发送、转发的过程;最后,分析路由表的结构和作用。

## 3 试验环境和分组

1. 三层交换机 2 台,标准网线 4 根, console 线 4 条,计算机 4 台;

2. 每4名同学为一组,其中每2名同学作为一小组,每小组共同配置1台交换机。

#### 4 试验组网

见图 3.2.5 节的图 3-10。

VLAN 2 VLAN 3 10.1.2.1/24 10.1.3.1/24

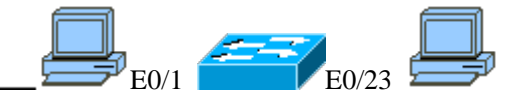

PCA 10.1.2.10 PCB 10.1.3.10 255.255.255.0 255.255.255.0 网关: 10.1.2.1 网关: 10.1.3.1

## 5 试验步骤

**步骤 1** 在 3.2.6 节试验步骤 6 的基础上,用 Ethereal 软件打开文件 tracert-学号,分析 IP 协议报文。

- 1. 分析第一个 ICMP 报文的 IP 协议部分,填写预习报告中的表格。
- 2. Tracert 命令用到了网络层的哪些协议和哪些字段?

步骤 2 将 PCA 上的子网掩码配置为: 255.255.0.0, 在 PCA 和 PCB 上运行 Ethereal 进行报文截获, 然后执行 PCA ping PCB。观察 PCA 和 PCB 能否 ping 通? 结合截获报文分析原因。

**步骤 3** 将 PCA 上的子网掩码恢复为: 255.255.255.0。查看交换机路由表信息,执行命 令: [Quidway]dis ip routing -table

将结果填入表 3-7。

| Destination/Mask | Protocol | Pref | Cost | Nextthop | Interface |
|------------------|----------|------|------|----------|-----------|
|                  |          |      |      |          |           |
|                  |          |      |      |          |           |
|                  |          |      |      |          |           |
|                  |          |      |      |          |           |
|                  |          |      |      |          |           |
|                  |          |      |      |          |           |
|                  |          |      |      |          |           |
|                  |          |      |      |          |           |

表 3-7 交换机路由表信息

步骤 4 取消交换机的三层转发功能,配置命令在预习报告中完成。

步骤 5 执行 PCA ping PCB, 查看路由表信息,并比较步骤 3 中的结果,体会路由表的 作用。

6 试验总结

本试验分析了 IP 协议报文格式、IP 地址的编址和数据报文发送、转发的过程,体会子 网掩码的作用。尤其是在不同网络中传输数据报文时,网络设备通过查找路由表,确定目的 地址是否可达及下一跳是哪个端口,从而实现路由功能。